#### DOCCODE : R000403-0V7-0009

| 保護モー  | ドの無効化(信         | (信頼済みサイトの登録) |               |                     |     |             |  |
|-------|-----------------|--------------|---------------|---------------------|-----|-------------|--|
| 対象 OS | Windows Vista,7 | 対象ブラウナ       | ザ Internet Ex | Internet Explorer 9 |     |             |  |
|       |                 | 作成日          | 2011/05/      | 23                  | 更新日 | 20/11/05/23 |  |

# ① 信頼済みサイトに登録するには、メニューから<mark>「 禁 ツールアイコン」</mark>をクリックして、 「インターネットオプション(O)」をクリックをクリックします。

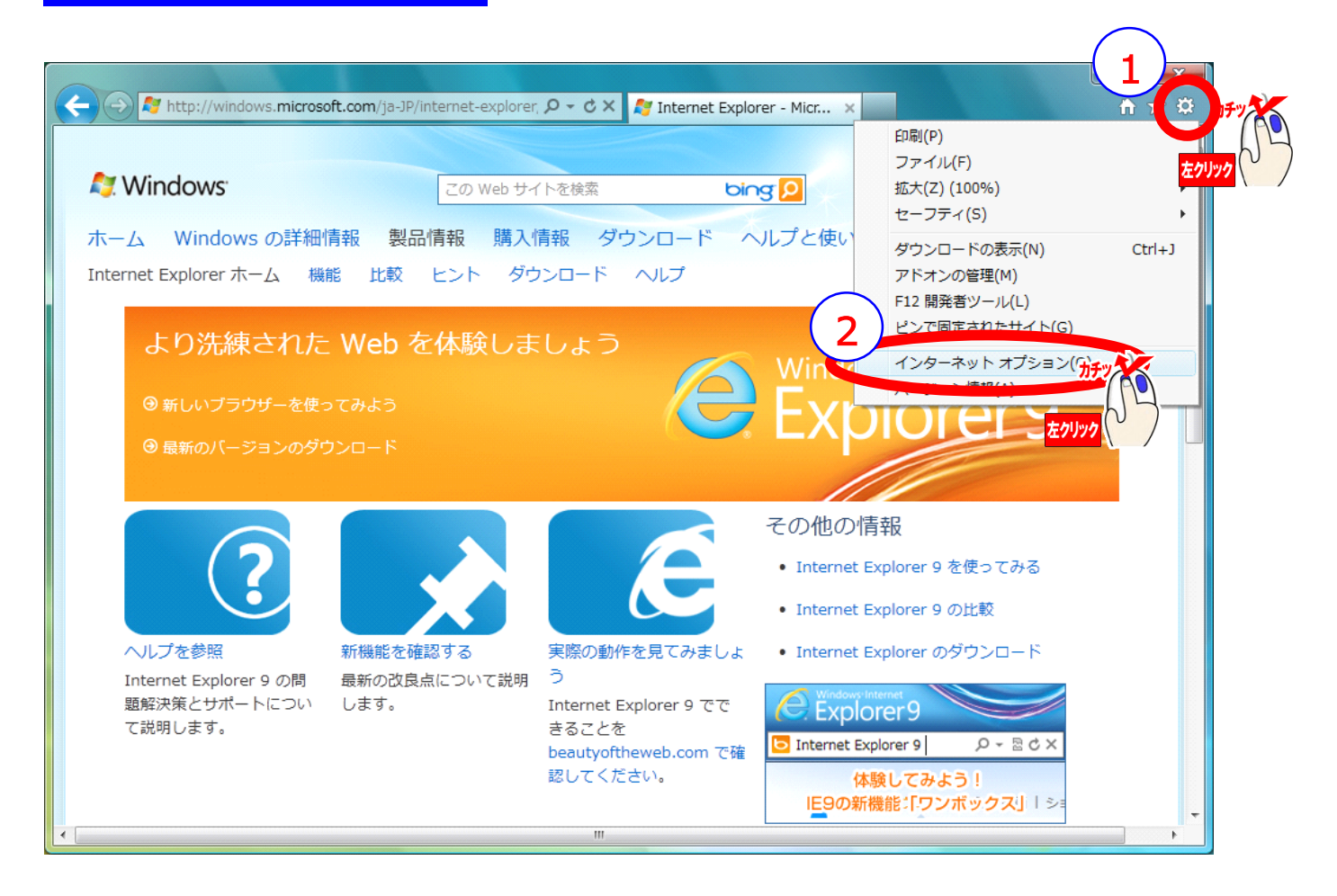

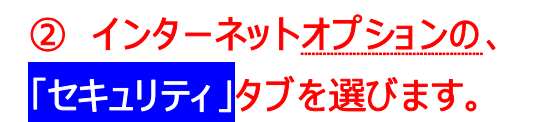

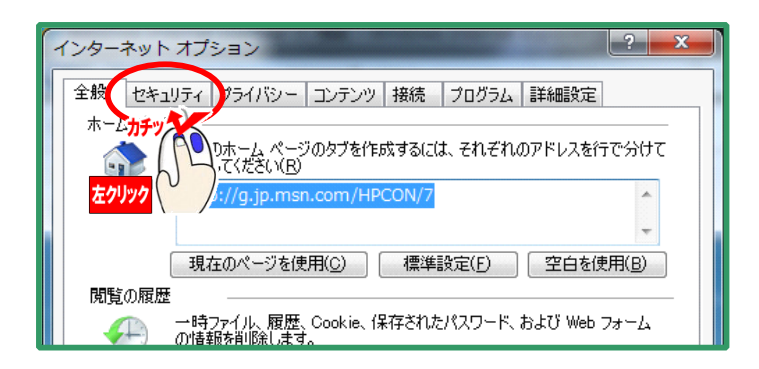

# ③ セキュリティタブを選択すると、下記のような、表示になりますので、 信頼済みサイト をクリックします。

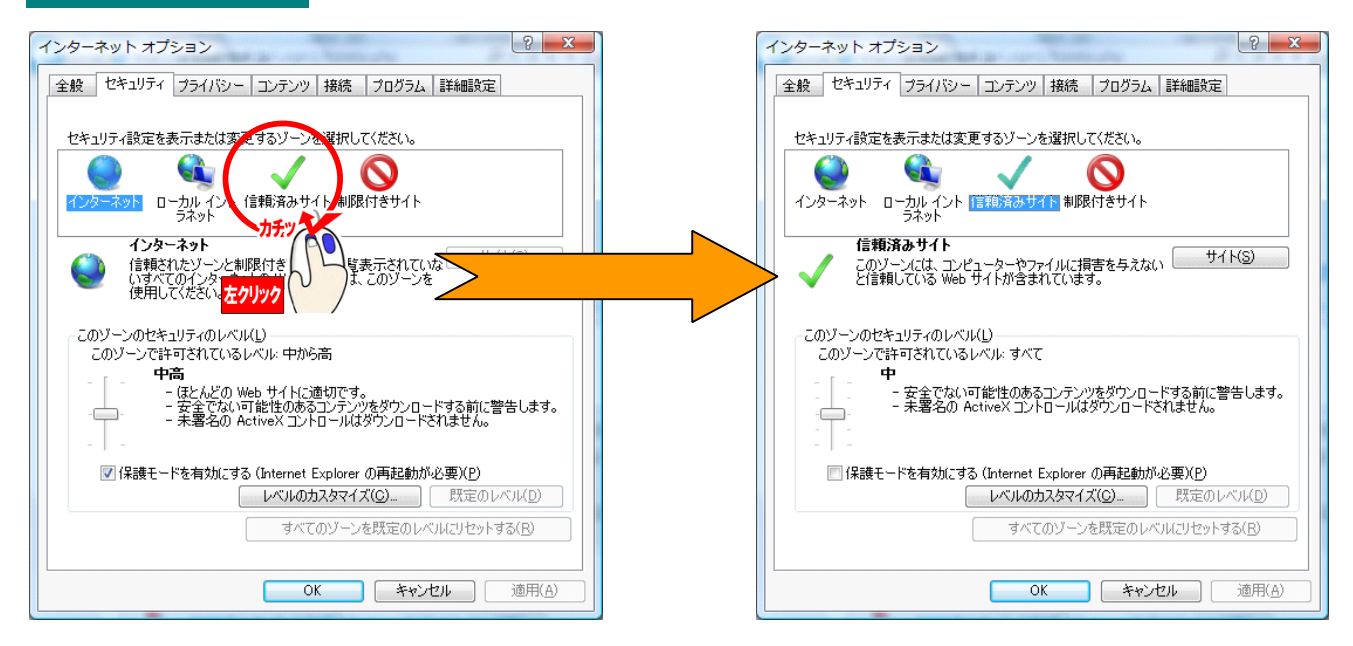

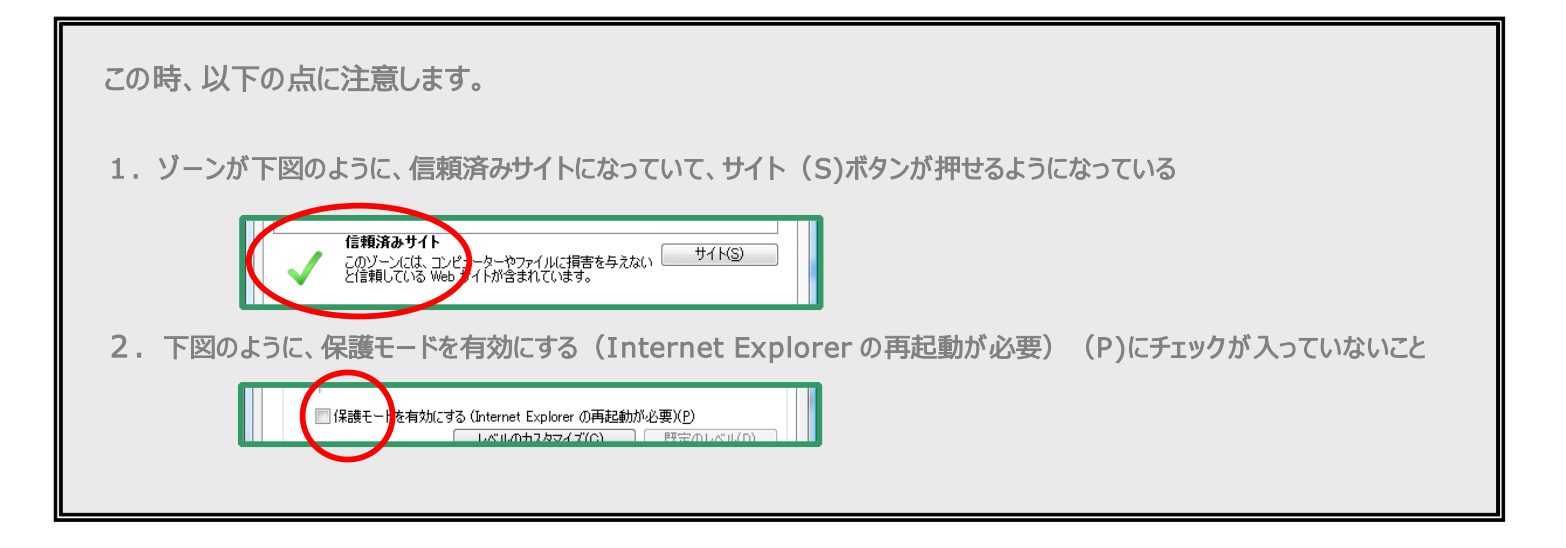

## ④ それでは、信頼済みサイトとして登録するので、サイト(S)をクリックします。

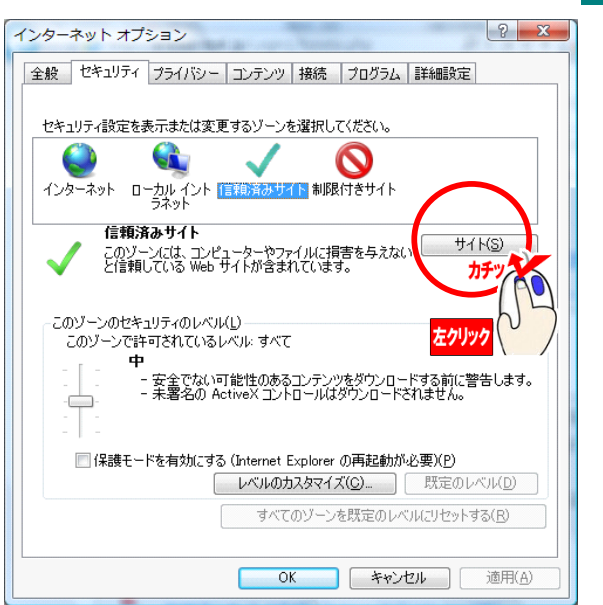

#### ⑤ 右図のような信頼済みサイトウインドウが開きますので、

✓ このゾーンのサイトにはすべてサーバーの確認(https:)を必要とする(S)
のチェックをはずします。

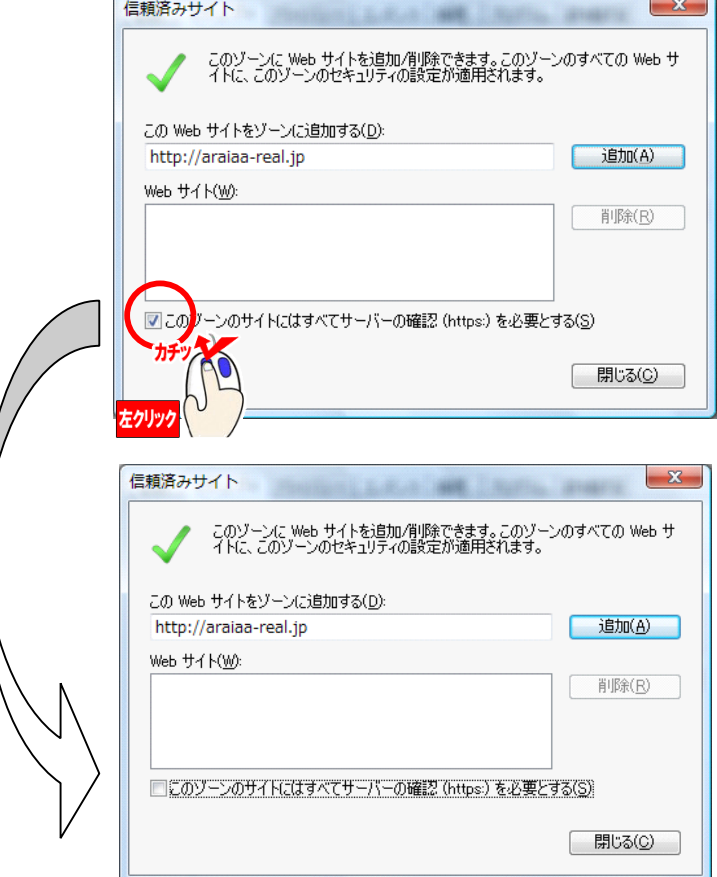

#### ⑥ 次に、信頼済みサイトのアドレスを入力して、追加をクリックします。

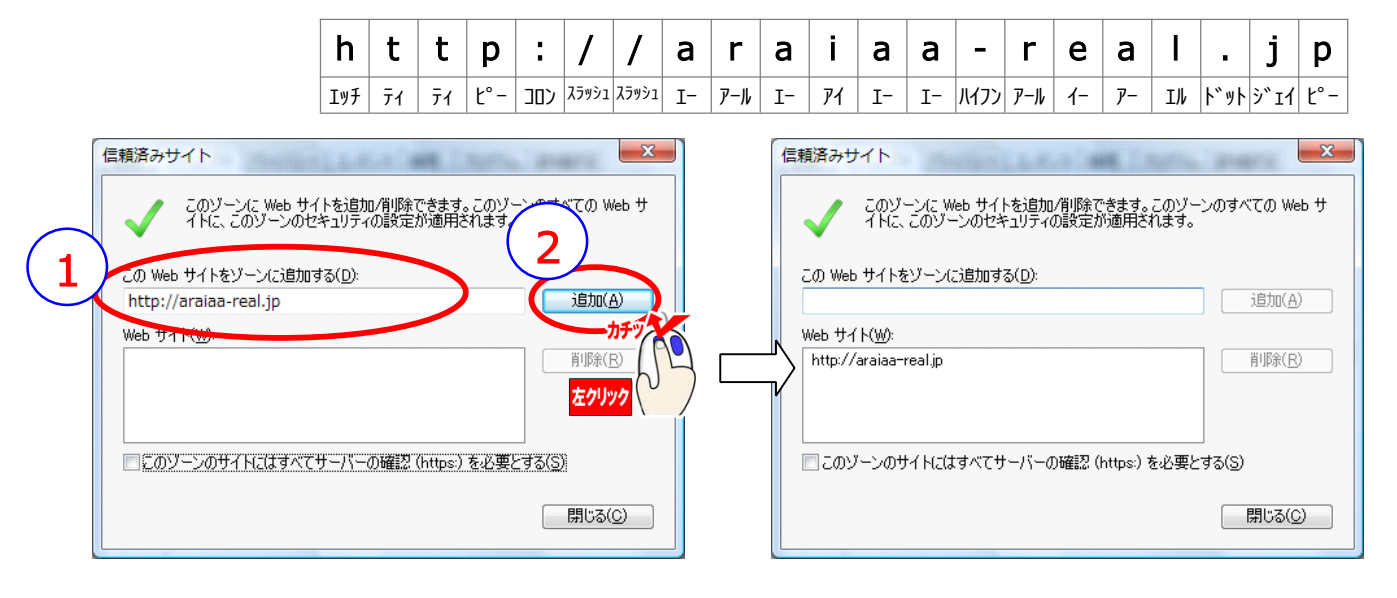

追加を押したとき、 http://\*.araiaa-real.jp となることもありますが、問題ありません。

### ⑥ 開いていたウインドウを閉じていきます。

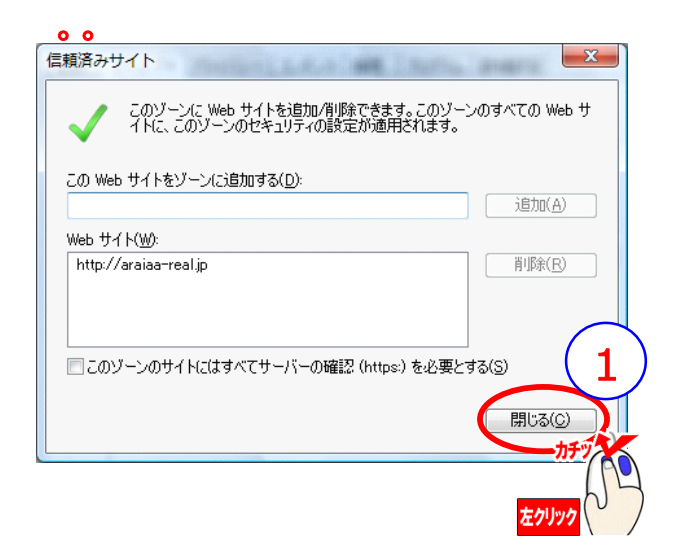

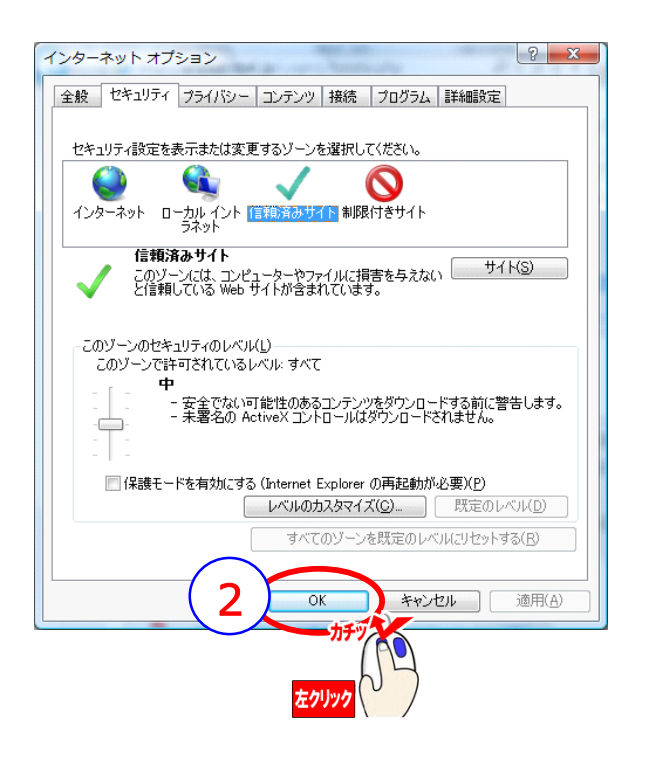